## Hanyang Wi-Fi (HYU-wlan) 사용 방법 안내 (How to set up Wi-Fi)

## Android Phone

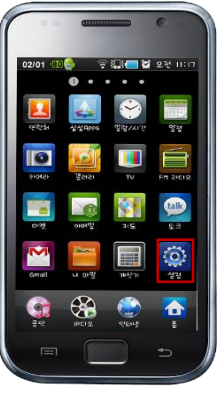

A. 환경설정 (Touch "<mark>Settings</mark>")

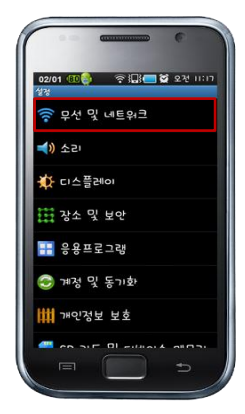

B. 무선 및 네트워크 ( Touch "<mark>Wireless and Network</mark>" )

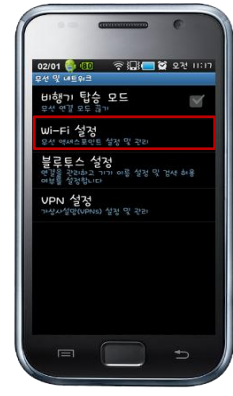

C. Wi−Fi 설정 (Touch "<del>Wi−Fi Setting</del>")

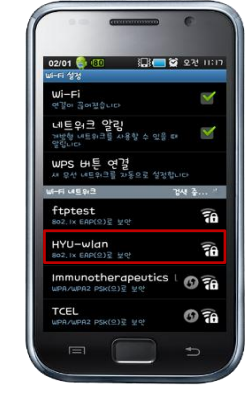

D. HYU-wlan 선택 ( Choose the SSID "HYU-wlan" )

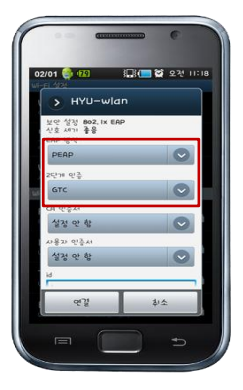

E. PEAP → 2단계 인증 - GTC (Choose PEAP → 2 STEP - GTC)

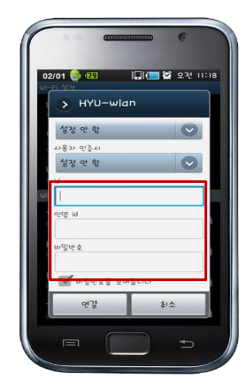

F. 한양인 아이디 / 비밀번호 입력 (Input User ID / Password)

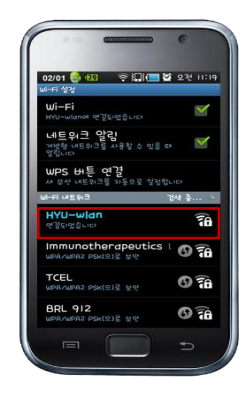

G. 연결 완료 ( Connection completed )

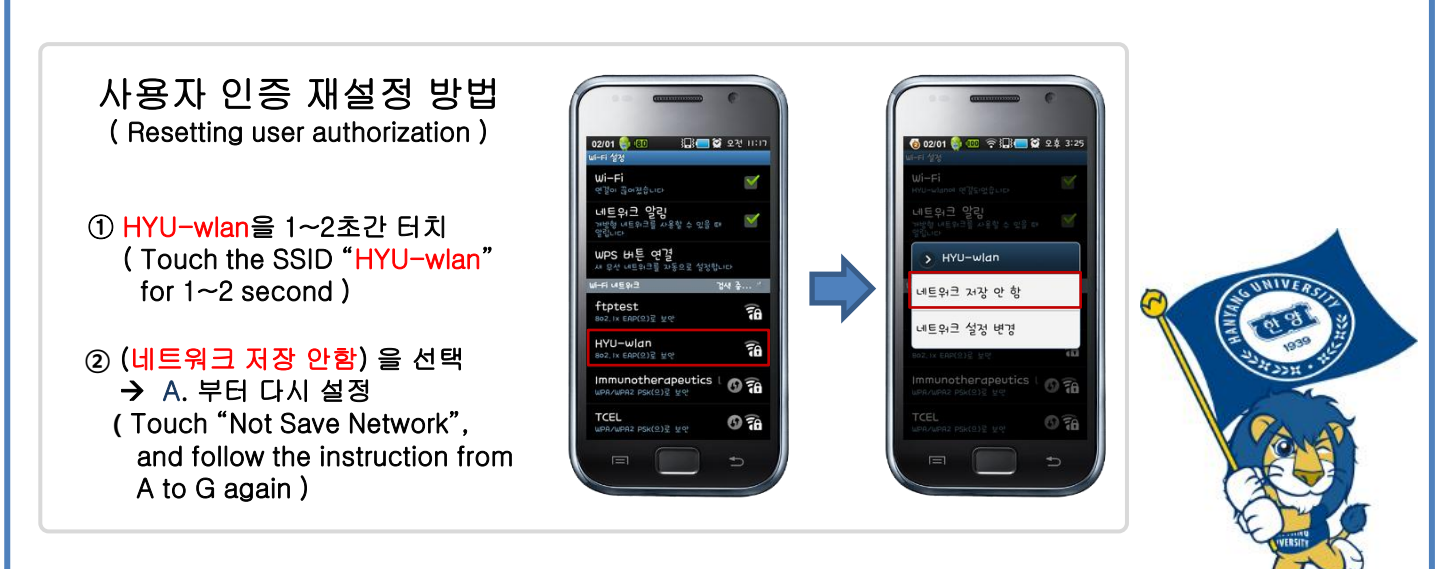